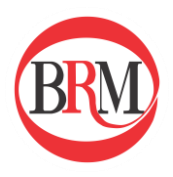

Ghid utilizator - *Platforma raportare REMIT* -

Platforma: *Raportare REMIT* 

Funcționalitate: *Raportarea tranzacțiilor extrabursiere prin* macheta Table1

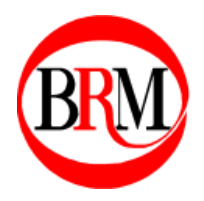

# Cuprins

| Intr | oducere                                            | 3 |
|------|----------------------------------------------------|---|
| 1.   | Accesarea platformei de raportare                  | 4 |
| 2.   | Adăugarea unei raportări extrabursiere prin Table1 | 5 |
| a    | . Accesarea machetei Table1                        | 5 |
| b    | 0. Completarea machetei Table1                     | 5 |
| с    | . Trimiterea raportului la ACER                    | 9 |

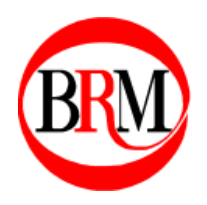

#### Introducere

Tranzacțiile încheiate în afara cadrului bursier sunt denumite tranzacții extrabursiere conform regulamentului REMIT. Tranzacțiile extrabursiere ce au caracteristici standard sunt completate conform unei machete specifice.

Aceste tranzacții pot fi raportate prin intermediul platformei de raportare pusă la dispoziție de către BRM.

Modalitatea de raportare este descrisă în cele ce urmează, iar toate detaliile aferente tranzacțiilor trebuie completate conform regulamentului impus de REMIT. În scopul unei raportări corecte, manualul TRUM ('Transaction Reporting User Manual') este pus la dispoziție pe site-ul ACER sau poate fi transmis la cerere de către personalul BRM.

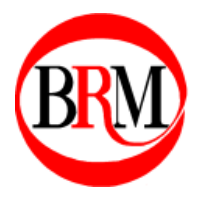

Manuale, ghiduri și proceduri destinate clienților Bursei Române de Mărfuri Categoria: Ghiduri utilizator

#### 1. Accesarea platformei de raportare

Link-ul de conectare se regăsește pe site-ul oficial al Bursei Române de Mărfuri la rubrica REMIT: <u>https://remit.brmgn.ro</u>.

Accesul se face cu credențiale username și parolă, care se introduc în câmpurile corespunzătoare, conform **imaginii 1**. Apoi se apasă butonul "Login".

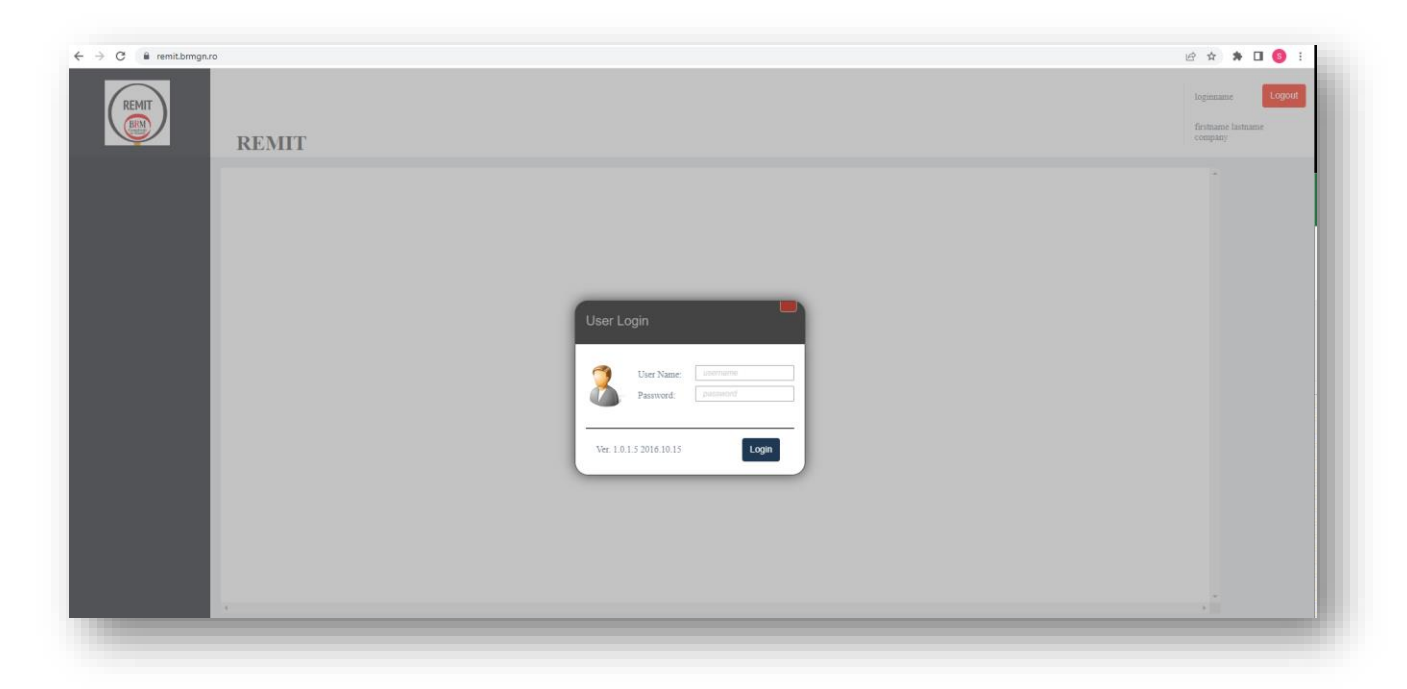

**Imaginea 1.** Fereastra de acces în platforma de raportare.

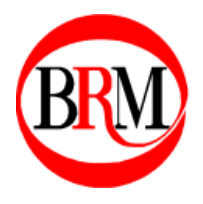

# 2. Adăugarea unei raportări extrabursiere prin Table1

## a. Accesarea machetei Table1

În cadrul platformei de raportare REMIT, se apasă butonul "Table 1 Reports" din meniul din partea stângă a ecranului. Acesta este afișat în **imaginea 2**.

| Table 1                                            | Reports                                |                                    |                                         |       |     |                 |      | sorin.muraru Logou<br>Sorin Muraru<br>BURSA ROMANA DE<br>MARFURI |
|----------------------------------------------------|----------------------------------------|------------------------------------|-----------------------------------------|-------|-----|-----------------|------|------------------------------------------------------------------|
| Orders History New Table 1 Reports Table 3 Descent | Versiunes UTI 2                        | .0 (Unique Transaction II)<br>From | )) este implementata<br>1 to 1 of 2   1 |       |     |                 |      |                                                                  |
| torage Reports DOWNLOAD                            | DATE SUI                               | BMIT SUBMIT<br>TIMESTAMP           | STATUS PROCESSED                        | ERROR | LOG | DOWNLOAD<br>XML | EDIT |                                                                  |
| download                                           | 2017-10- <u>Sul</u><br>26T11:29:15.363 | mit                                |                                         |       |     |                 | Edit |                                                                  |
|                                                    |                                        | From                               | 1 to 1 of 2   1                         |       |     |                 |      | _                                                                |

Imaginea 2. Accesarea meniului specific machetei Table1.

Odată accesat, utilizatorul poate vizualiza istoricul de machete Table1 completate și transmise deja către ACER. Pentru raportarea unei tranzacții noi se va apăsa butonul "New Table 1 Report".

## b. Completarea machetei Table1

Fereastra de completare a machetei Table1 este compusă din 3 secțiuni diferite: "General", "Contract Parts" și "Trade". Imaginea 3 afișează câmpurile ce trebuie completate într-o machetă Table1.

| Contract Name:       | BILCONTRACT 🗸         | Contract Type:          | Auction 🗸              |
|----------------------|-----------------------|-------------------------|------------------------|
| Contract Custom:     | Contract Custom       | Transaction Timestamp:  | Transactior hh:mm      |
| Transaction ID:      | Transaction ID        | Load Type:              | Base load 🗸            |
| Linked Trans. ID:    | Linked Transaction ID | Delivery Point Or Zone: | Delivery Point Or Zone |
| Settlement Method:   | P ~                   | Action Type:            | New 🗸                  |
| Contract Parts       |                       |                         |                        |
| Participant ID:      | Participant ID ACER 🗸 | Counterpart ID:         | Counterpart P. ACER ~  |
| Beneficiary ID:      | Participant ID ACER 🗸 | Buy/Sell:               | Buy 🗸                  |
| Trade                |                       |                         |                        |
| Delivery Start Date: | Delivery Start Date   | Delivery End Date:      | Delivery End Date      |
| Price:               | Price RON ~           | Quantity/Volume:        | Volume KW ~            |
| Transaction Amount:  | Transaction Ar RON ~  | Total Quantity:         | Total Quantity KWh 🗸   |
|                      | Save                  |                         | Cancel                 |

Imaginea 3. Macheta de completat Table1.

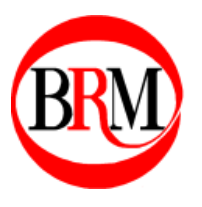

#### i. Secțiunea "General"

Pentru completarea acestei secțiuni se efectuează pașii următori:

- 1) Se alege din meniul listă tipul de raportare al contractului conform specificațiilor REMIT (e.g. BILCONTRACT pentru raportarea unui contract extrabursier, EXECUTION pentru rapotarea execuției unui contract, etc.)
- 2) Dacă se alege opțiunea "CUSTOM" la pasul (1), atunci se va completa câmpul Contract Custom.
- 3) Se selectează tipul contractului din meniul listă aferent marcajului (3). Pentru contracte la termen se alege "Forward style contract".
- 4) Se completează data încheierii tranzacției (data semnării contractului), împreună cu ora corespunzătoare în format local (format hh:mm:ss).
- 5) Se completează ID-ul unic al tranzacției.
- 6) Se alege din meniul listă tipul de profil al livrării (pentru zi gazieră se va alege "Gas Day").
- 7) ID-ul tranzacției de legătură se va completă numai dacă este cazul.
- 8) Câmpul aferent marcajului cu numărul (8) reprezintă punctul de livrare al produsului energetic. Pentru tranzacțiile încheiate în PVT se va introduce codul "*60Y00000000011*".
- 9) Metoda de decontare tipul de decontare specifică contractului (în cazul unui contract cu livrare fizică se va alege "P").
- 10) Tipul acțiunii unei tranzacții nou încheiate este "New" și se selectează în cadrul listei aferente marcajului (4). Alte opțiuni disponibile sunt: "Error" și "Modify".

Imaginea 4 arată marcarea pașilor pentru o vizualizare mai facilă.

| Contract Name:     | BILCONTRACT           | $\sim$ | Contract Type:          | 9  | Auction              | ~  |
|--------------------|-----------------------|--------|-------------------------|----|----------------------|----|
| Contract Custom: 2 | Contract Custom       |        | Transaction Timestamp:  | 4  | Transaction hh:      | mm |
| Transaction ID:    | Transaction ID        | 5      | Load Type:              | 6  | Base load            | ~  |
| Linked Trans. ID:  | Linked Transaction ID |        | Delivery Point Or Zone: |    | Delivery Point Or Zo | ne |
| Settlement Method: | Р                     | ~      | Action Type:            | 10 | New                  | ~  |

Imaginea 4. Pașii de completare a secțiunii generale.

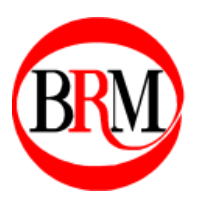

#### ii. Secțiunea "Contract Parts"

- 1) În cadrul câmpului marcat cu numărul (1) se va introduce codul ACER al participantului care raportează tranzacția. În mod alternativ, acest câmp poate fi completat și cu alte coduri, opțiunea dorită putând fi selectată din meniul listă adiacent codului participantului.
- 2) În mod similar cu pasul numărul 1, câmpul marcat cu numărul (2) necesită completarea codului de identificare al contrapărții din tranzacție. Tipul acestui cod poate fi ales din meniul listă adiacent câmpului de identificare, opțiunea presetată fiind tipul de cod ACER.
- 3) Câmpul marcat cu (3) necesită codul de identificare al beneficiarului raportării contractului. Acesta poate fi diferit de codul participantului care raportează, dacă acesta din urmă a executat tranzacții în numele unei terțe părți. Dacă participantul care raportează a executat tranzacții în nume propriu, atunci nu este necesară completarea acestui câmp. Tipul de cod poate fi ales din meniul listă adiacent câmpului ce va deține codul, în mod similar cu paşii 1 şi 2.
- 4) În cazul în care participantul în numele căruia se raportează are rolul de Cumpărător, se va alege opțiunea de "Buy" din meniul listă marcat cu numărul (4). Altfel, opțiunea de "Sell" va fi aleasă pentru rolul de vânzător.

Imaginea 5 arată marcarea pașilor pentru o vizualizare mai facilă.

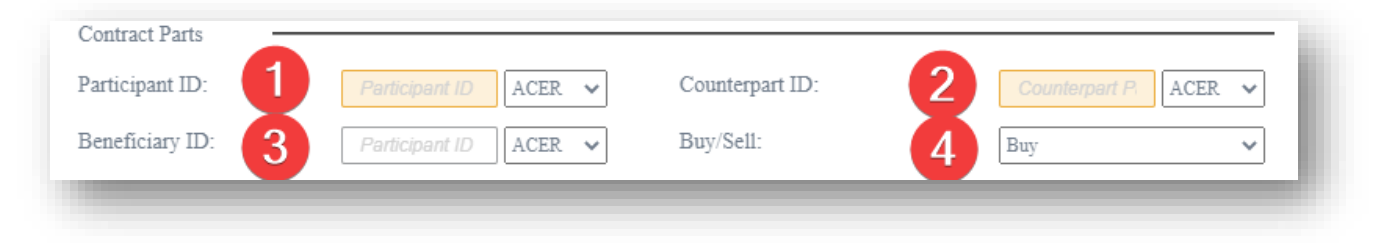

Imaginea 5. Pașii de completare a secțiunii părților implicate în contract.

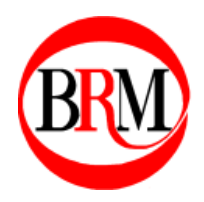

# iii. Secțiunea "Trade"

- 1) Se va introduce data de începere a livrării conform contractului raportat.
- 2) Se va introduce data de sfârșit a livării conform contractului raportat.
- În acest câmp va fi completat prețul per unitate de energie agreat în contract.
   Se va alege de asemenea moneda din meniul listă situat adiacent.
- Pentru câmpul marcat cu numărul (3), se va completa suma totală de plată în cadrul contractului și moneda în care s-a încheiat tranzacția va fi aleasă din meniul listă.
- 5) În acest câmp va fi completată cantitatea de energie ce va fi livrată pe oră sau pe zi, sau sub formă de volum în cazul în care se va specifica o putere. Unitatea de măsură va fi aleasă din meniul listă adiacent.
- 6) Se va completa cantitatea totală de energie ce va fi livrată conform contractului și se va alege unitatea de măsură corespunzătoare din meniul listă adiacent.

#### Imaginea 6 arată marcarea pașilor pentru o vizualizare mai facilă.

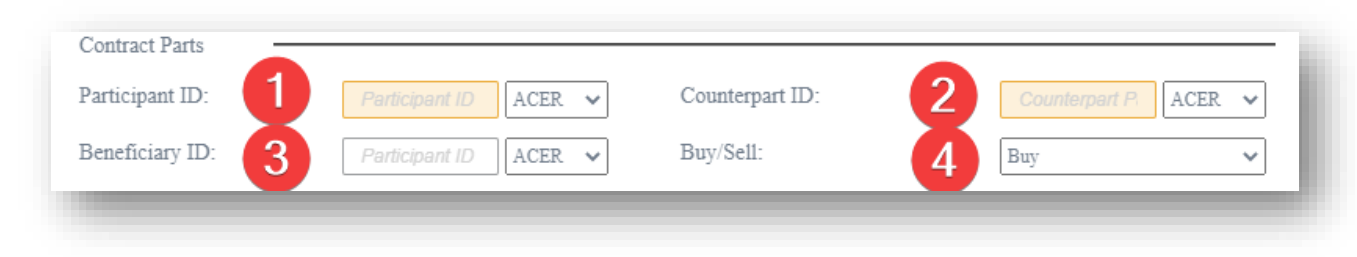

Imaginea 6. Pașii de completare a secțiunii detaliilor tranzacției.

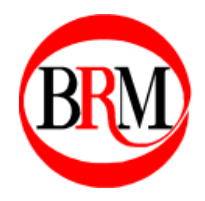

## c. Trimiterea raportului la ACER

În urma completării machetei Table1 și apăsarea butonului "Save", conform imaginii 7, raportul va apărea în istoricul de rapoarte extrabursiere în cadrul meniului "Table 1 Reports".

| Contract Name:       | BILCONTRACT 🗸         | Contract Type:          | Auction 🗸              |
|----------------------|-----------------------|-------------------------|------------------------|
| Contract Custom:     | Contract Custom       | Transaction Timestamp:  | Transactior hh:mm      |
| Transaction ID:      | Transaction ID        | Load Type:              | Base load 🗸            |
| Linked Trans. ID:    | Linked Transaction ID | Delivery Point Or Zone: | Delivery Point Or Zone |
| Settlement Method:   | P                     | Action Type:            | New 🗸                  |
| Contract Parts       |                       |                         |                        |
| Participant ID:      | Participant ID ACER 🗸 | Counterpart ID:         | Counterpart P. ACER 🗸  |
| Beneficiary ID:      | Participant ID ACER 🗸 | Buy/Sell:               | Buy 🗸                  |
| Trade                |                       |                         |                        |
| Delivery Start Date: | Delivery Start Date   | Delivery End Date:      | Delivery End Date      |
| Price:               | Price RON 🗸           | Quantity/Volume:        | Volume MWh/d 🗸         |
| Transaction Amount:  | Transaction Ar RON 🗸  | Total Quantity:         | Total Quantity MWh 🗸   |
|                      | Sava                  |                         | Cancel                 |

Imaginea 7. Afișarea locației butonului "Save".

Pentru transmiterea acestuia la ACER, se va apăsa butonul "Submit", conform imaginii 8.

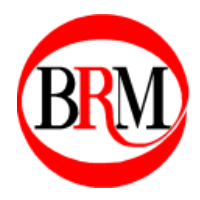

| REMIT                                                                                                    | REMIT    | 1                           |               |                     |        |           |       |     |                 |      |
|----------------------------------------------------------------------------------------------------|----------|-----------------------------|---------------|---------------------|--------|-----------|-------|-----|-----------------|------|
| Orders History     New Table 1 Report     Versiunea UTI 2.0 (Unique Transaction ID) este implementata      Table 1 Reports     X From 1 to 1 of 2 |          |                             |               |                     |        |           |       |     |                 |      |
| Storage Reports                                                                                                    | DOWNLOAD | DATE                        | SUBMIT        | SUBMIT<br>TIMESTAMP | STATUS | PROCESSED | ERROR | LOG | DOWNLOAD<br>XML | EDIT |
|                                                                                                    | download | 2017-10-<br>26T11:29:15.363 | <u>Submit</u> |                     |        |           |       |     |                 | Edit |
|                                                                                                    |          |                             |               |                     |        |           |       |     |                 |      |

Imaginea 8. Afișarea locației butonului "Submit".

Disclaimer:

Important! Toate datele vizibile în acest manual sunt fictive și au scopul de a exemplifica procesul de raportare al unui contract standard aferent unei tranzacții extrabursiere la REMIT.